# Transformer son ordre de mission ponctuel de service partagé en état de frais

La création d'un état de frais n'est possible qu'à partir d'un ordre de mission validé par votre valideur hiérarchique et le service gestionnaire. Le déplacement doit être accompli.

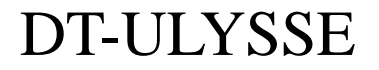

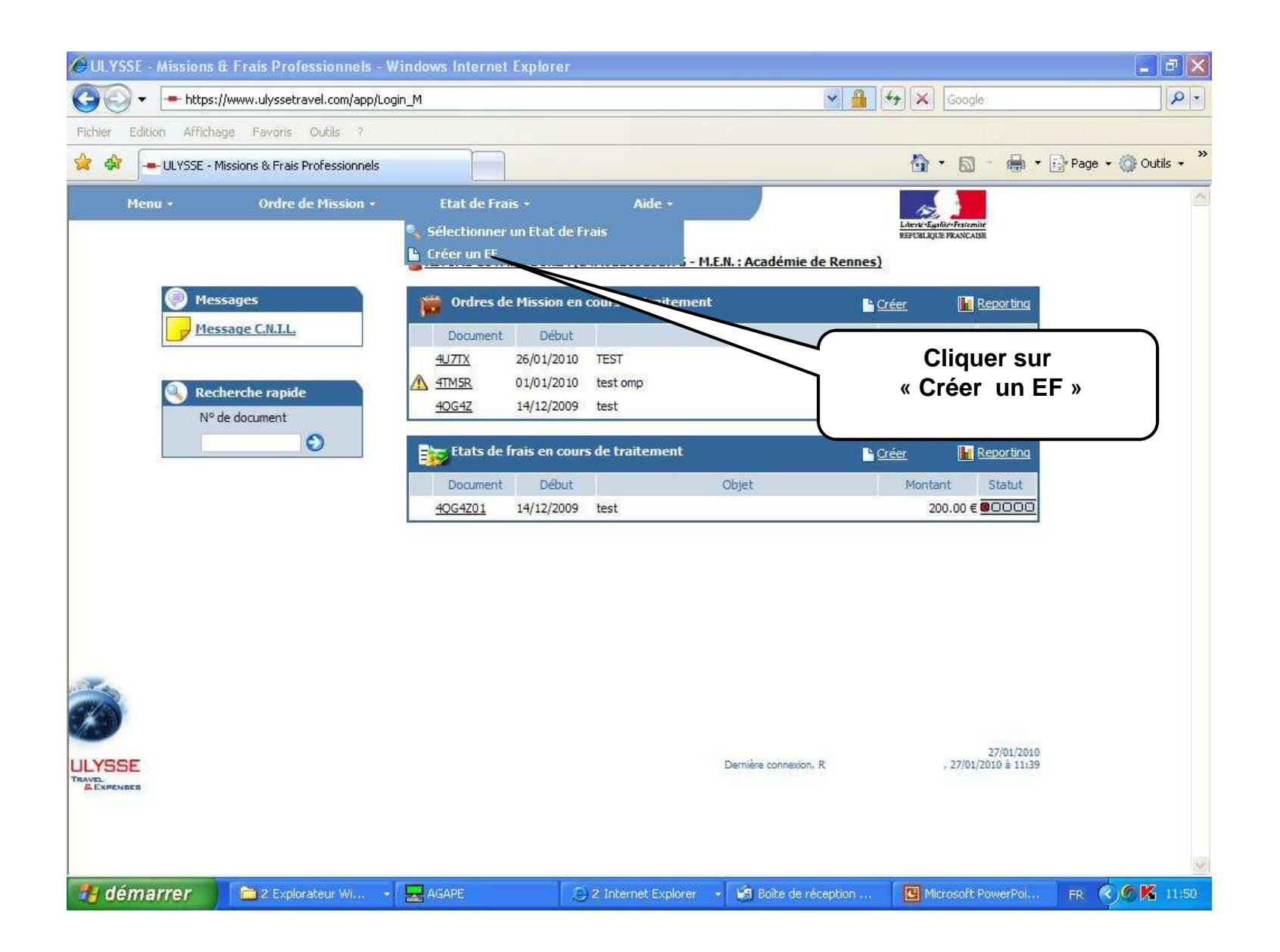

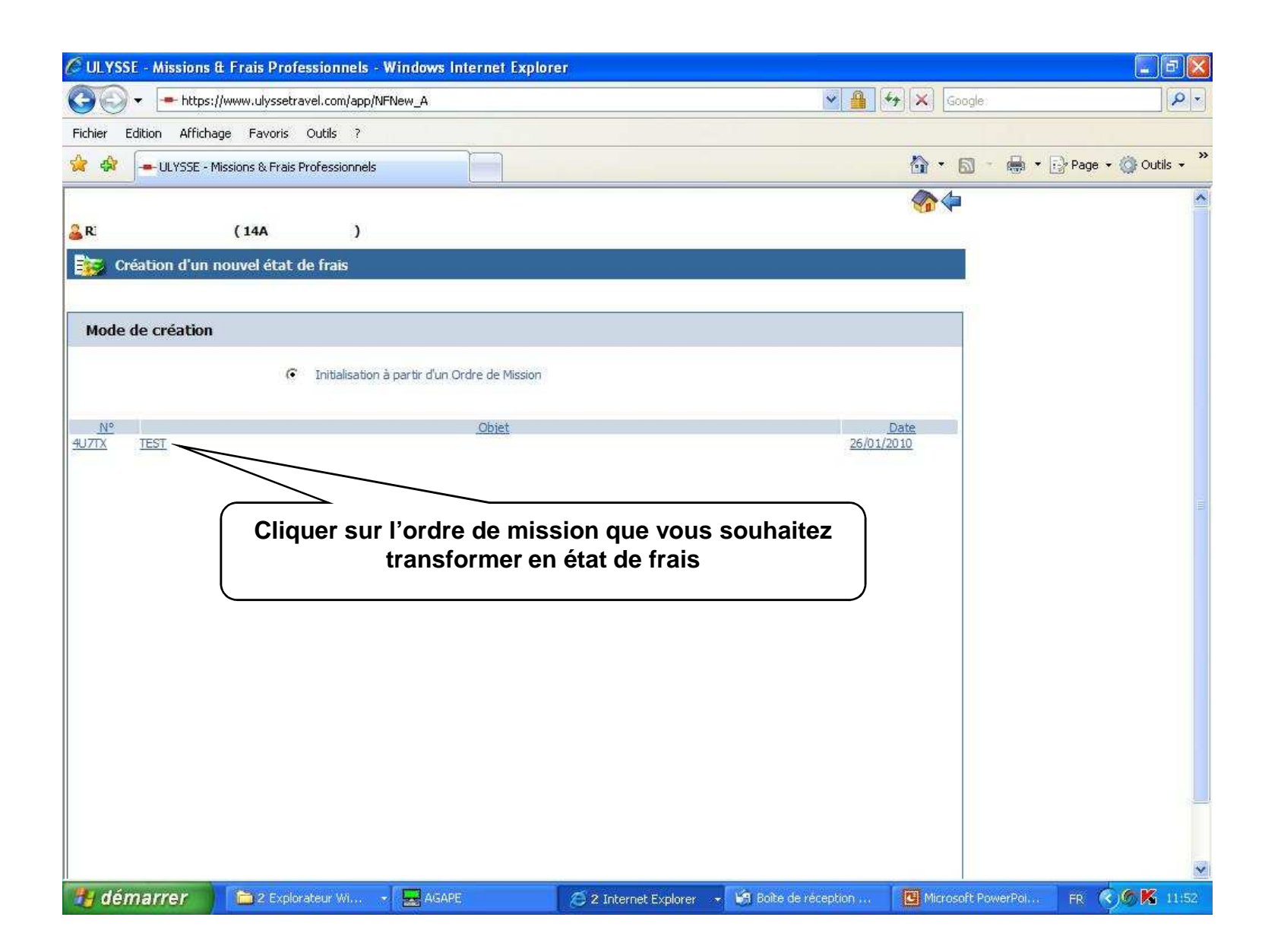

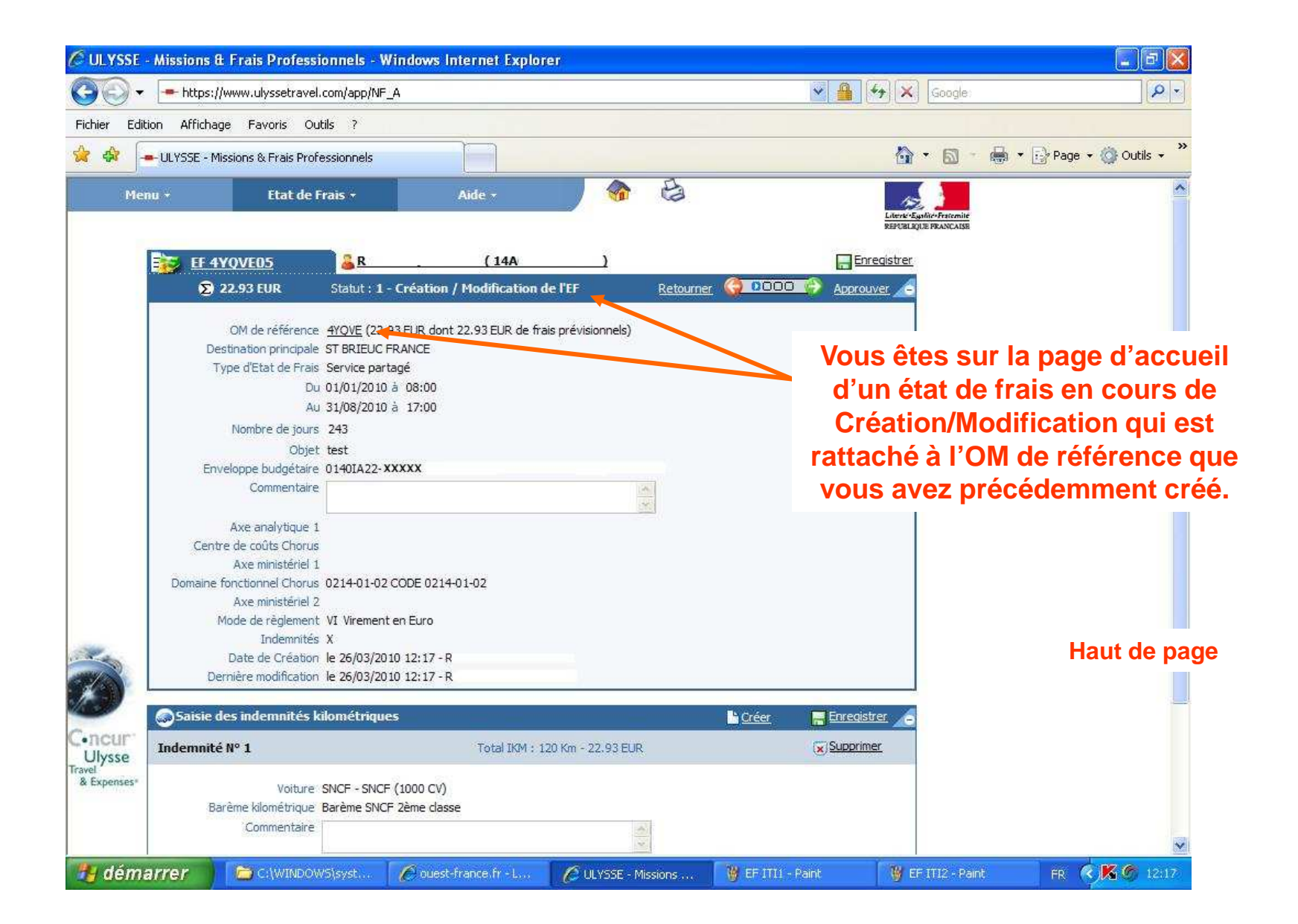

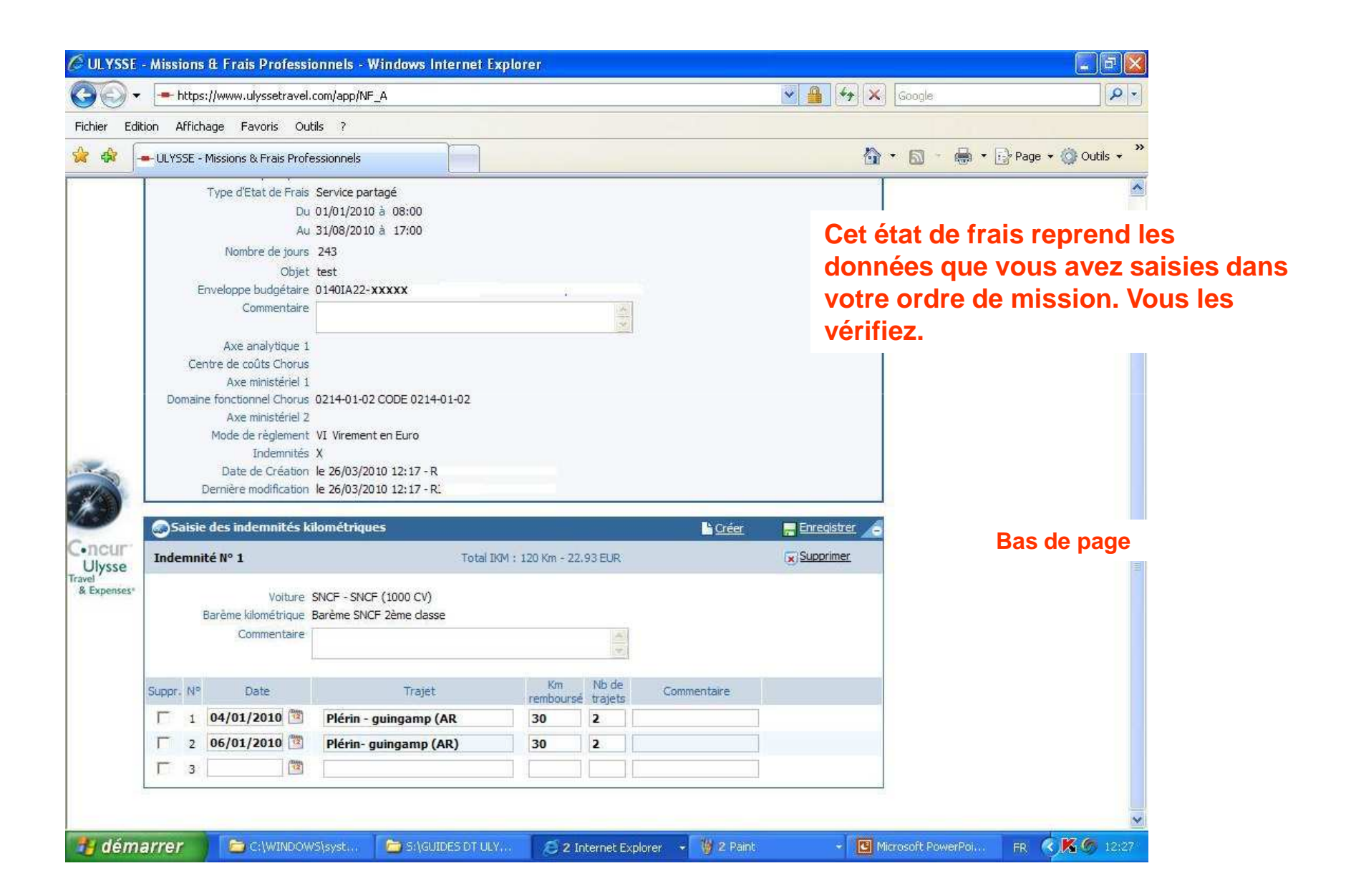

| 👻 🖛 http     | os://www.ulyssetravel                                                                                                    | .com/app/NF_A                                                                                |                        |                         |           | 👻 🔒 🐓               | Coogle:                                                                                                    |
|--------------|----------------------------------------------------------------------------------------------------|----------------------------------------------------------------------------------------------|------------------------|-------------------------|-----------|---------------------|----------------------------------------------------------------------------------------------------|
| dition Affi  | chage Favoris Ou                                                                                                    | tils ?                                                                                       |                        |                         |           |                     |                                                                                                    |
|              | - Missions & Frais Prof                                                                                                    | essionnels                                                                                   |                        |                         |           |                     | Une fois la vérification                                                                                                    |
| lenu +       | Etat de l                                                                                                    | rais -                                                                                       | Aide -                 | <u></u>                 | Ð         | r"<br>Li            | remonter en haut de la                                                                                                    |
| <b>1</b>     | F 4YQVE03                                                                                                    | <u>R</u>                                                                                     | ( 14A                  |                         |           | RE<br>Enregis       | trer under state state |
|              | 오 91.00 EUR                                                                                                    | Statut : 1 - Créatio                                                                         | n / Modificati         | on de l'EF              | Retourner |                     |                                                                                                    |
| c            | Au<br>Au<br>Nombre de jours<br>Objet<br>Enveloppe budgétaire<br>Commentaire<br>Axe analytique 1<br>entre de coûts Chorus                         | 31/08/2010 à 17:00<br>243<br>test<br>0140IA22-                                               |                        | 10                      |           |                     | Cliquer sur<br>« Approuver » pour<br>demander la validation<br>hiérarchique                                                                                                    |
| Doma         | Axe ministériel 1<br>ine fonctionnel Chorus<br>Axe ministériel 2<br>Mode de règlement<br>Indemnités<br>Date de Création<br>Dernière modification | 0214-01-02 CODE 02<br>VI Virement en Euro<br>X<br>le 26/03/2010 11:44<br>le 26/03/2010 11:44 | 14-01-02<br>- R<br>- R |                         |           |                     |                                                                                                    |
| 🔞 Sais       | ie des frais                                                                                                    |                                                                                              |                        |                         |           | Créer 📑 Enregistrer | 6                                                                                                    |
|              | P                                                                                                    | <u>.</u>                                                                                     |                        | Ύ́́́́                   |           |                     |                                                                                                    |
| • <u>N</u> ° | Date                                                                                                    | <u>Type de frais</u>                                                                         | Qté                    | Commentaire             | Montant   | Mnt. Remb.          |                                                                                                    |
| Sais         | ie des indemnités k                                                                                                    | ilométriques                                                                                 |                        |                         |           | Créer 📑 Enregistrer | 6                                                                                                    |
| Terdenni     | aitá Nº 1                                                                                                    |                                                                                              | Tatel IVA              | 1 - 260 Km - 01 -00 EUD |           | Supprimer           |                                                                                                    |

| ULYSSE - Missions   | a & Frais Professionnel        | s - Windows Interne        | t Explorer                      |                  |                |                     |                | <b>B</b> 🔀 |
|---------------------|--------------------------------|----------------------------|---------------------------------|------------------|----------------|---------------------|----------------|------------|
| 💽 🔹 🖛 https         | s://www.ulyssetravel.com/ap    | p/Statut_A?SENS=AVAN       | CE                              |                  | 👻 🔒 (*y) (:    | Google              |                | <b>P</b> - |
| ier Edition Affich  | nage Favoris Outils ?          |                            |                                 |                  |                |                     |                |            |
| 🕸 🗕 ULYSSE -        | Missions & Frais Professionn   | els                        |                                 |                  | ć              | ) • 🗟 • 👼 • [       | 🕑 Page 👻 🎯 Out | ils 🔹 🎽    |
|                     |                                |                            |                                 |                  |                | 4                   |                | ~          |
| NF 4U7TX02          | a Ri                           | (14A                       | )                               |                  |                |                     |                |            |
| atut du document es | t : 1 - Création / Modifica    | tion de l'EF               |                                 |                  |                |                     |                |            |
| s souhaitez :       | Passer au statut : 2 - At      | tente de validation hiérar | chique                          |                  |                |                     |                |            |
|                     | Passer au statut : 11 - 1      | ransmis à l'agen <u>t</u>  | K                               |                  |                |                     |                |            |
| listorique des chan | igements de statut             |                            | $\rightarrow$                   |                  |                |                     |                |            |
| Date                | Passage au statut              | Nombre<br>de jours         | Comme                           | Nom              | Destinataire   |                     |                |            |
| 1/2010 15:08 1      | - Création / Modification de l | 'EF Û                      |                                 |                  |                |                     |                |            |
|                     |                                |                            |                                 |                  |                |                     |                |            |
|                     |                                | $\bigcap$                  |                                 |                  |                | r ·                 |                |            |
|                     |                                |                            | Dassor au a                     | statut · 2 _En   | cliquel su     | ı .<br>alidation hi | órarchiau      | •          |
|                     |                                |                            | 1 43561 44 3                    |                  | attente de v   |                     | erarchiqu      | C ″        |
|                     |                                |                            |                                 |                  |                |                     |                |            |
|                     |                                |                            |                                 |                  |                |                     |                |            |
|                     |                                |                            |                                 |                  |                |                     |                |            |
|                     |                                |                            |                                 |                  |                |                     |                |            |
|                     |                                |                            |                                 |                  |                |                     |                |            |
|                     |                                |                            |                                 |                  |                |                     |                |            |
|                     |                                |                            |                                 |                  |                |                     |                |            |
|                     |                                |                            |                                 |                  |                |                     |                |            |
|                     |                                |                            |                                 |                  |                |                     |                |            |
|                     |                                |                            |                                 |                  |                |                     |                |            |
|                     |                                |                            | The second second second second | Track Management |                | -we                 |                |            |
| demarrer            | C:\WINDOWS                     | Mes documents              | EF214-4 - Ap                    | Outlook Express  | ULYSSE - Missi | 👹 EF214-7 - Paint   | FR 🚫 🔊 🔏       | 15:32      |

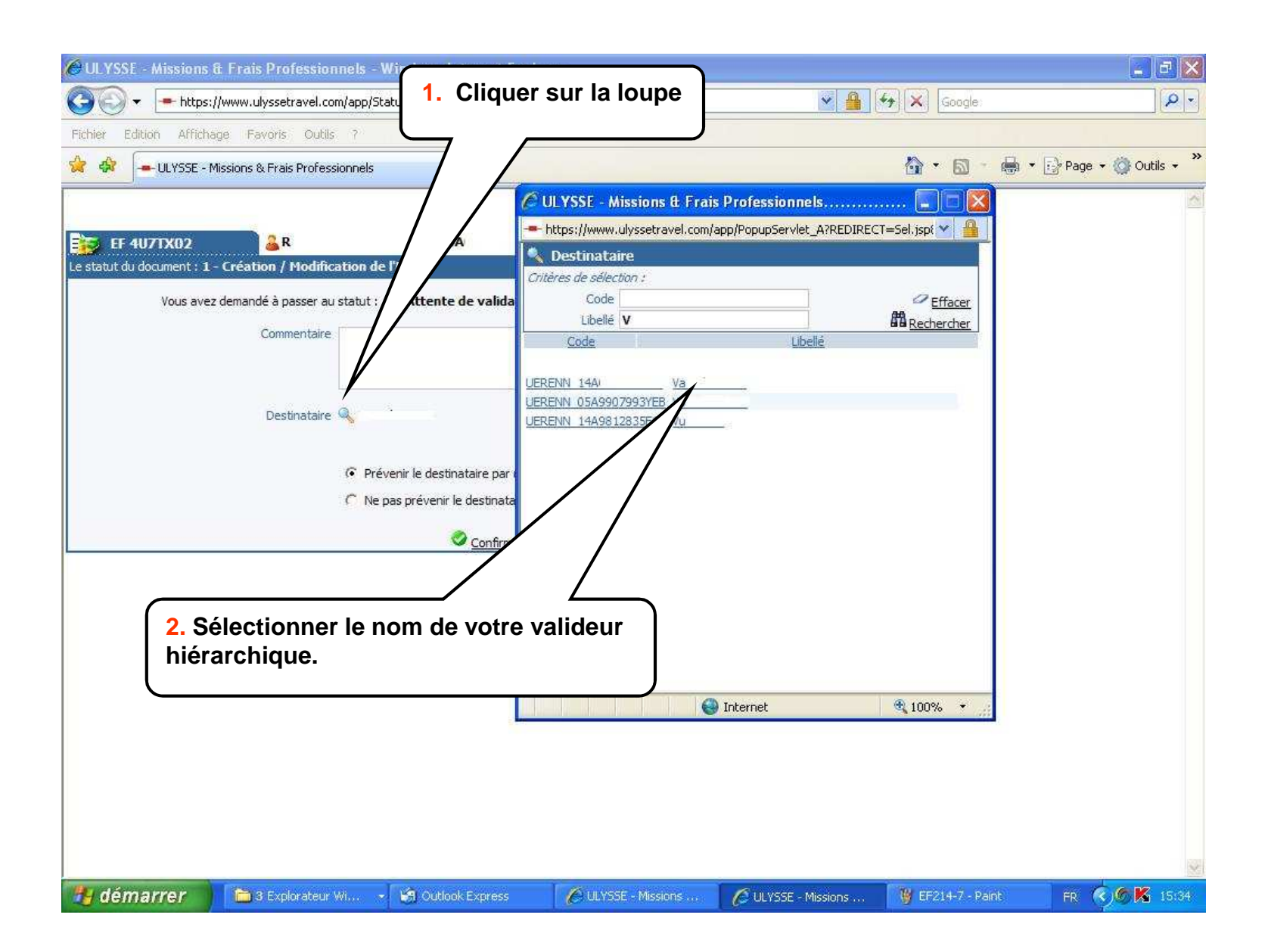

| <ul> <li>https://www.ulyssetravel.com/app/StatutConfirm_A</li> </ul>          | Google:                       |                     |
|-------------------------------------------------------------------------------|-------------------------------|---------------------|
| lition Affichage Favoris Outils ?                                             |                               |                     |
| - ULYSSE - Missions & Frais Professionnels                                    | 🟠 • 🖾 - 👼 • 🗄                 | Page 🔹 🚫 Outils 👻 🎽 |
|                                                                               | <b>4</b>                      | ~                   |
| 1U7TX02 🔒 R (14A /                                                            |                               |                     |
| document : 1 - Création / Modification de l'EF                                |                               |                     |
| Vous avez demandé à passer au statut : 2 - Attente de validation hiérarchique |                               |                     |
| Commentaire                                                                   |                               |                     |
|                                                                               |                               |                     |
|                                                                               |                               |                     |
| Destinataire: 🔍 Va                                                            |                               |                     |
|                                                                               |                               |                     |
| Prévenir le destinataire par un e-mail     O No pos prévenir le destinataire  |                               |                     |
|                                                                               |                               |                     |
| Confirmer le changement de statut                                             |                               |                     |
| $\sum$                                                                        |                               |                     |
|                                                                               | $\backslash$                  |                     |
|                                                                               |                               | mont do stat        |
|                                                                               | inquer sur « commer le change | ement de Stat       |
|                                                                               |                               |                     |
|                                                                               |                               |                     |
|                                                                               |                               |                     |
|                                                                               |                               |                     |

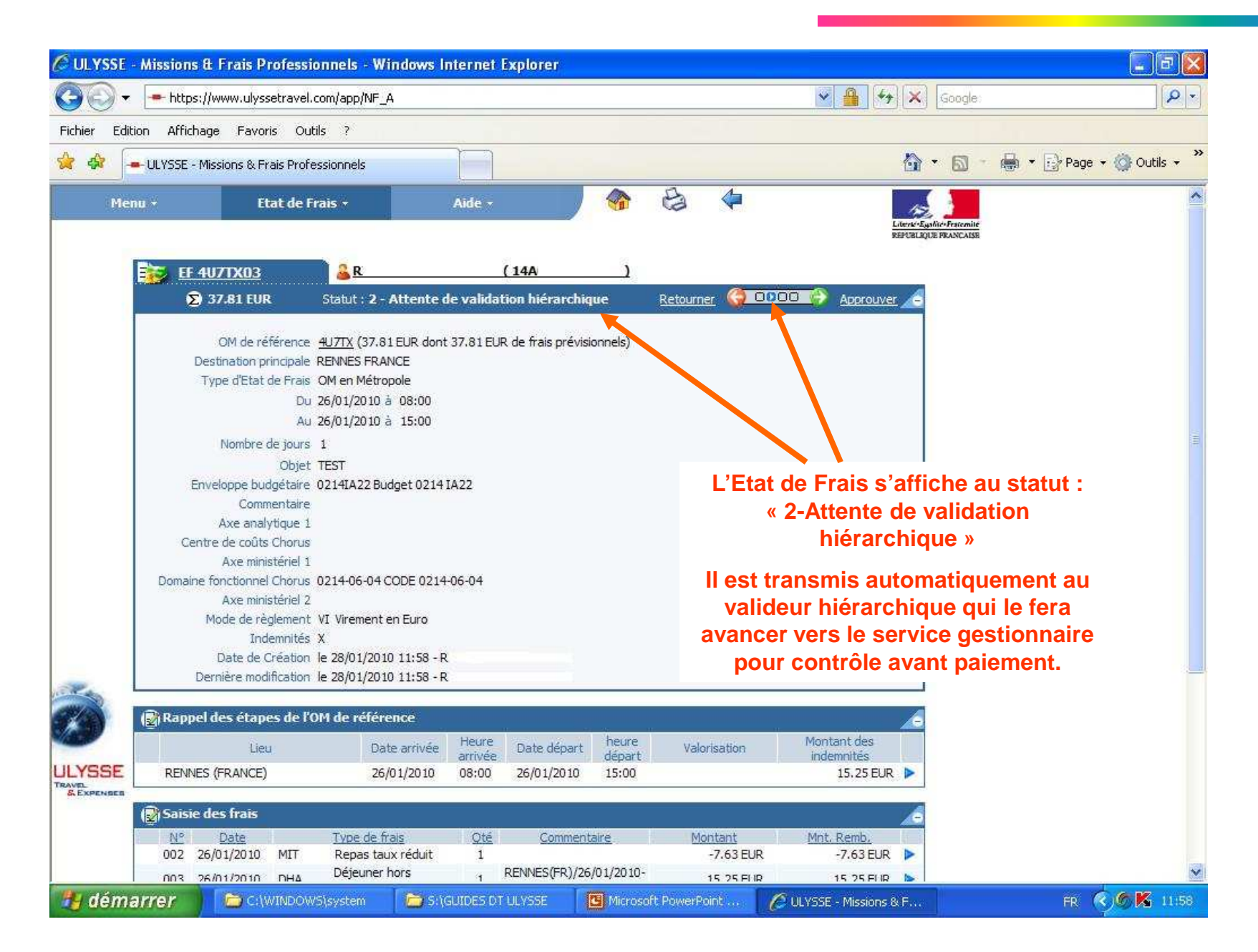